# SIEMENS

### SIMATIC TI505

### Smart Slice Discrete I/O Module

**User Manual** 

Order Number: PPX:505–8105–2 Manual Assembly Number: 2586546–0063 Second Edition

#### Copyright 1993 by Siemens Industrial Automation, Inc. All Rights Reserved — Printed in USA

Reproduction, transmission or use of this document or contents is not permitted without express consent of Siemens Industrial Automation, Inc. All rights, including rights created by patent grant or registration of a utility model or design, are reserved.

Since Siemens Industrial Automation, Inc. does not possess full access to data concerning all of the uses and applications of customer's products, we do not assume responsibility either for customer product design or for any infringements of patents or rights of others which may result from our assistance. Technical data is subject to change.

We check the contents of every manual for accuracy at the time it is approved for printing; however, there may be undetected errors. Any errors found will be corrected in subsequent editions. Any suggestions for improvement are welcomed.

### MANUAL PUBLICATION HISTORY

SIMATIC TI505 Smart Slice Discrete I/O Module User Manual Order Manual Number: PPX:505-8105-2

Refer to this history in all correspondence and/or discussion about this manual.

| Event          | Date  | Description                   |
|----------------|-------|-------------------------------|
| Original Issue | 02/93 | Original Issue (2591744-0001) |
| Second Edition | 08/93 | Second Edition (2591744-0002  |

### LIST OF EFFECTIVE PAGES

| Pages                   | Description | Pages | Description |
|-------------------------|-------------|-------|-------------|
| Cover/Copyright         | Second      |       |             |
| History/Effective Pages | Second      |       |             |
| iii — vii               | Second      |       |             |
| 1-1 — 1-2               | Second      |       |             |
| 2-1 — 2-7               | Second      |       |             |
| 3-1 — 3-3               | Second      |       |             |
| 4-1 — 4-3               | Second      |       |             |
| A-1 — A-2               | Second      |       |             |
| Registration            | Second      |       |             |

| Prefa | ce                                                                        |                          |
|-------|---------------------------------------------------------------------------|--------------------------|
| Chap  | oter 1 Product Overview                                                   |                          |
| 1.1   | Features                                                                  | 1-2                      |
| Chap  | oter 2 Installing the Module                                              |                          |
| 2.1   | Overview of Installation                                                  | 2-2                      |
|       | Flow of Tasks<br>Visual Inspection<br>Setting the Address Switch          | 2-2<br>2-2<br>2-2        |
| 2.2   | Field Wiring Guidelines                                                   | 2-3                      |
|       | Avoiding Noise                                                            | 2-3                      |
| 2.3   | Terminal Block                                                            | 2-4                      |
|       | Power<br>Outputs<br>Inputs<br>Communication                               | 2-4<br>2-4<br>2-4<br>2-5 |
| 2.4   | Mounting the Module                                                       | 2-6                      |
|       | Mounting Tabs<br>Clearance for Cooling                                    | 2-6<br>2-6               |
| 2.5   | Communications Cable Configuration                                        | 2-7                      |
|       | Installing Terminating Resistors                                          | 2-7<br>2-7               |
| Chap  | oter 3 Programming and Assigning I/O Points                               |                          |
| 3.1   | Programming the Controller                                                | 3-2                      |
| 3.2   | Logging the Module into the Controller                                    | 3-3                      |
|       | Selecting the I/O Definition Chart<br>Viewing the I/O Configuration Chart | 3-3<br>3-3               |
| Chap  | oter 4 Troubleshooting                                                    |                          |
| 4.1   | Status Indicators                                                         | 4-2                      |
|       | Module Status Indicators                                                  | 4-2<br>4-2               |
| 4.2   | Replacing the Fuse                                                        | 4-3                      |
| Арре  | endix A Specifications                                                    | A-1                      |

#### List of Figures

| 1-1 | SIMATIC TI505 Smart Slice I/O Module | 1-2 |
|-----|--------------------------------------|-----|
| 2-1 | Flowchart of Installation            | 2-2 |
| 2-2 | Output Wiring                        | 2-4 |
| 2-3 | Input Wiring                         | 2-5 |
| 2-4 | Terminal Block                       | 2-5 |
| 2-5 | Mounting Tabs and Dimensions         | 2-6 |
| 2-6 | Communications Cable Configuration   | 2-7 |
| 3-1 | Sample I/O Definition Chart          | 3-3 |
| 3-2 | I/O Configuration Chart              | 3-3 |
| A-1 | Derating for Both Models             | A-2 |

#### List of Tables

| A-1 Electrical Specifications | 3-1<br>3-2 | I/O Configuration         | 3-2<br>3-2 |
|-------------------------------|------------|---------------------------|------------|
|                               | A-1        | Electrical Specifications | A-1        |

|                               | This manual contains instructions for installing, wiring, and operating the SIMATIC <sup>®</sup> TI505 <sup>TM</sup> Smart Slice Discrete Input/Output (I/O) Module. The module operates with either the SIMATIC <sup>®</sup> TI560T <sup>TM</sup> /TI565T <sup>TM</sup> or the SIMATIC <sup>®</sup> TI545 <sup>TM</sup> Programmable Controller. |
|-------------------------------|----------------------------------------------------------------------------------------------------|
| References                    | Refer to the following manuals for instructions on installing, programming, and troubleshooting your Series $505^{\rm TM}$ equipment.                                                                                                    |
|                               | • SIMATIC TI545 System Manual<br>(PPX:545–8101–x)                                                                                                    |
|                               | <ul> <li>SIMATIC TI560T/TI565T System Manual<br/>(PPX:560/565-8105-x)</li> </ul>                                                                                                    |
|                               | <ul> <li>SIMATIC<sup>®</sup> TI505/TI500<sup>™</sup> Programming Reference Manual<br/>(PPX:505–8104–x)</li> </ul>                                                                                                    |
|                               | <ul> <li>SIMATIC<sup>®</sup> TI505 TISOFT<sup>™</sup> User Manual<br/>(PPX:TS505-8101-x)</li> </ul>                                                                                                    |
| Agency Approvals              | The Series 505 Smart Slice Discrete I/O module meets the standards of the following regulatory agencies.                                                                                                    |
|                               | • Underwriters Laboratories: UL <sup>®</sup> Listed (Industrial Control Equipment)                                                                                                    |
|                               | <ul> <li>Canadian Standards Association: CSA<sup>®</sup> Certified (Process Control Equipment)</li> </ul>                                                                                                    |
|                               | • Factory Mutual Approved: Class I, Div 2 Hazardous Locations                                                                                                    |
|                               | Series 505 products have been developed with consideration of the draft<br>standard of the International Electrotechnical Commission Committee<br>proposed standard (IEC-65A/WG6) for programmable controllers. Contact<br>Siemens Industrial Automation, Inc., for a listing of the standards to which<br>Series 505 complies.                   |
| Telephoning for<br>Assistance | If you need information that is not included in this manual, or if you have problems using the SIMATIC TI505 Smart Slice, contact your Siemens Industrial Automation, Inc. distributor or sales office. If you need assistance in contacting your U.S. sales office, call 1–800–964–4114.                                                         |

### Chapter 1 Product Overview

| 1.1 | Features | 1-2 |
|-----|----------|-----|
|     |          |     |

The SIMATIC TI505 Smart Slice I/O module (shown in Figure 1-1) allows access to input and output points that are not located near a TI500/TI505 base. The module attaches directly to the RS-485 remote I/O link and emulates a remote base. The module has ten inputs and six outputs. Power is derived from field excitation voltage. The PPX:505-9201 operates on 24 VDC; the PPX:505-9202 operates on 110 VAC. See Appendix A for the voltages supported.

Two terminals are provided on a removable connector for each I/O point to eliminate the need for a terminal strip. The sinking inputs have a high-side (line or positive) terminal and the sourcing outputs have a low-side (neutral or negative) terminal. A single replaceable fuse protects all the inputs and outputs. Status indicators are provided for each I/O point, the fuse, remote I/O communications, and module power.

The module appears to the controller as a high-density, 16-point input, 8-point output module. See Chapter 3 for a configuration example.

The module is compatible with TI545 and TI560/TI565 Programmable Controllers (PLCs).

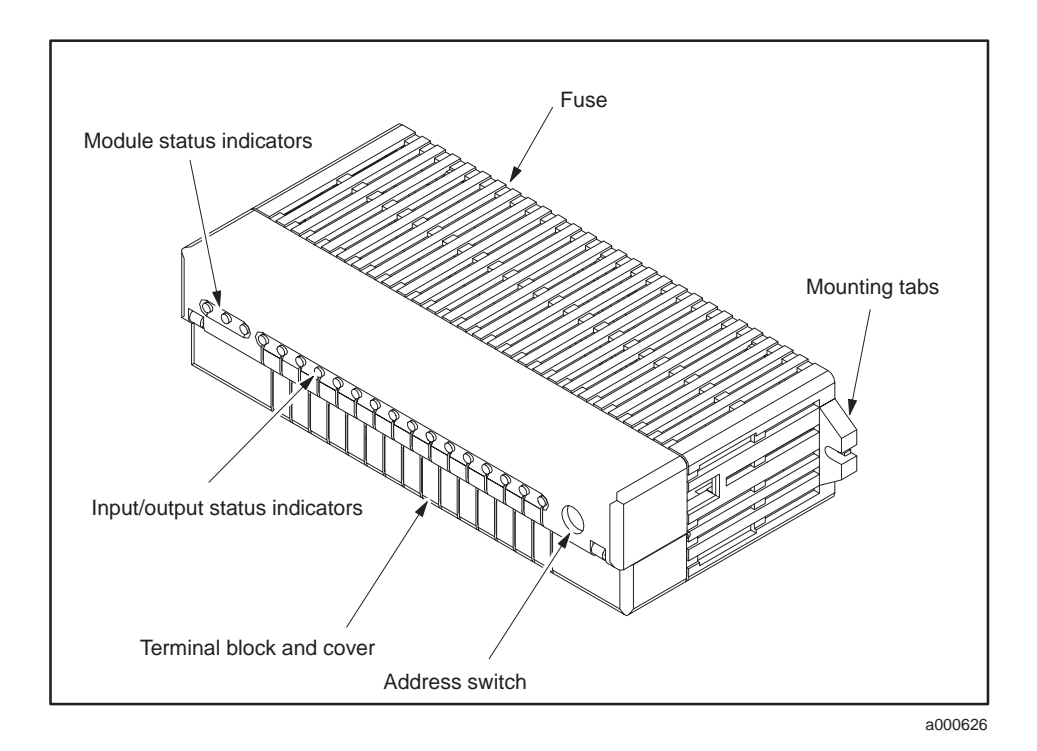

Figure 1-1 SIMATIC TI505 Smart Slice I/O Module

# *Chapter 2* Installing the Module

| 2.1 | Overview of Installation                                                                       | 2-2                                    |
|-----|------------------------------------------------------------------------------------------------|----------------------------------------|
|     | Flow of Tasks                                                                                  | 2-2<br>2-2<br>2-2                      |
| 2.2 | Field Wiring Guidelines         Avoiding Noise                                                 | <b>2-3</b><br>2-3                      |
| 2.3 | Terminal Block                                                                                 | <b>2-4</b><br>2-4<br>2-4<br>2-4<br>2-5 |
| 2.4 | Mounting the Module                                                                            | <b>2-6</b><br>2-6<br>2-6               |
| 2.5 | Communications Cable Configuration<br>Installing Terminating Resistors<br>Connecting the Trunk | <b>2-7</b><br>2-7<br>2-7               |

#### 2.1 Overview of Installation

Flow of Tasks

Figure 2-1 shows the organization of the tasks described in this chapter.

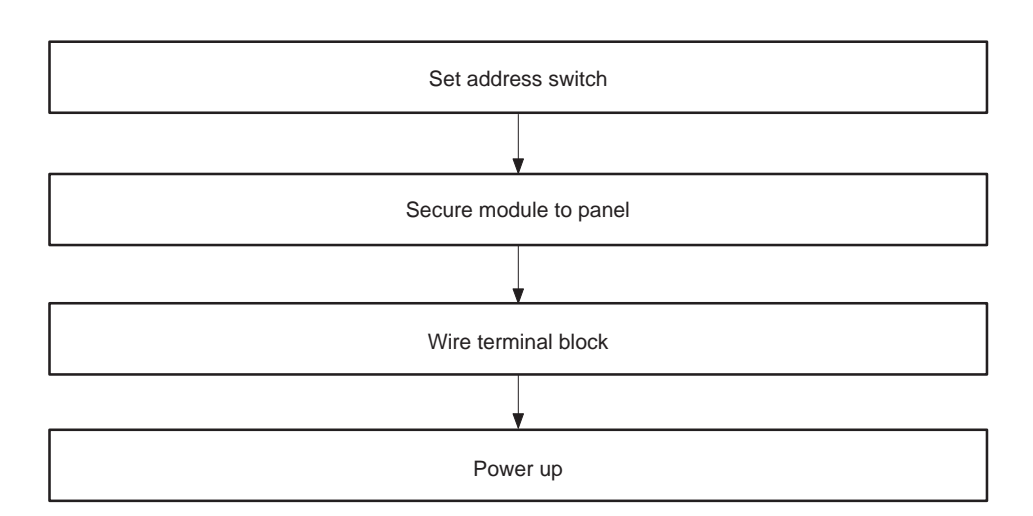

Figure 2-1 Flowchart of Installation

| Visual Inspection             | If there is any visible damage to the module, contact your Siemens<br>Industrial Automation, Inc. distributor or sales office. If you need assistance<br>in contacting your U.S. sales office, call 1–800–964–4114.                                                                                                    |
|-------------------------------|----------------------------------------------------------------------------------------------------|
| Setting the Address<br>Switch | Use the address switch to assign the address number to the unit for system identification. Each unit must have a unique address number. The switch is labeled 0 through F, hexadecimal. Therefore, a switch number of 5 equals address 5, and a switch number of E equals address 14. An address of 0 is valid only with the TI560/TI565 controller. |
| WARNING                       | To minimize the potential risk of injury to personnel or damage to<br>the system, do not change the unit address switch while the system<br>is operating. Unpredictable behavior may result.                                                                                                    |

| A WARNING      | To minimize the potential risk of injury to personnel or damage to<br>the system, use supply wires suitable for at least 75° C. Signal<br>wiring connected to this module must be rated at least 300 V. |
|----------------|----------------------------------------------------------------------------------------------------|
| ATTENTION      | Employer des fils d'alimentation pour au moins 75° C. Le cablage de<br>signalisation raccorde dans cette boite doit convenir pour une<br>tension nominale d'au moins 300 V.                             |
| Avoiding Noise | To avoid noise problems, follow these guidelines when you install the module.                                                                                                    |
|                | • Use the shortest possible wires.                                                                                                    |
|                | • Avoid placing signal wires parallel to high-energy wires. If the two must meet, cross them at right angles.                                                                                           |
|                | • Avoid bending the wire into sharp angles.                                                                                                    |
|                | • Use wireways for wire routing.                                                                                                    |
|                | • When you use shielded wires, ground them only at the source end for better noise immunity.                                                                                                    |
|                | • Place wires so that they do not interfere with existing wiring.                                                                                                    |

#### 2.3 Terminal Block

|         | The module is equipped with a 38-position, removable terminal block. All field wiring is connected to this terminal block. The terminal block accepts wires between 14 and 22 AWG.                                                                               |
|---------|----------------------------------------------------------------------------------------------------|
|         | The terminal block is covered with a hinged shroud, which has a terminal<br>identification label on the inside. The terminal block is divided into four<br>different sections: power, outputs, inputs, and communication. See<br>Figure 2-4.                     |
| WARNING | To minimize the potential risk of injury to personnel or damage to<br>the system, ensure that all user-supplied wiring is de-energized<br>before attempting to connect to terminal block.                                                                        |
| Power   | The three leftmost terminals are dedicated to user-supplied power and ground. See Appendix A for the voltages supported.                                                                                                    |
| Outputs | The output load terminals are labeled 1 through 6, while the output return<br>terminals are labeled YC. All the output return terminals are low-side<br>(neutral or negative) terminals, and are connected together inside the<br>module as shown in Figure 2-2. |
|         | Internal External                                                                                                    |

Figure 2-2 Output Wiring

Neutral

Load

Load

1003040

Y Common

Ν

YC

1 YC

2

Inputs

The input signal terminals are labeled 1 through 10, while the input source terminals are labeled XC. All the input source terminals are high-side (line or positive) terminals, and are connected together inside the module as shown in Figure 2-3.

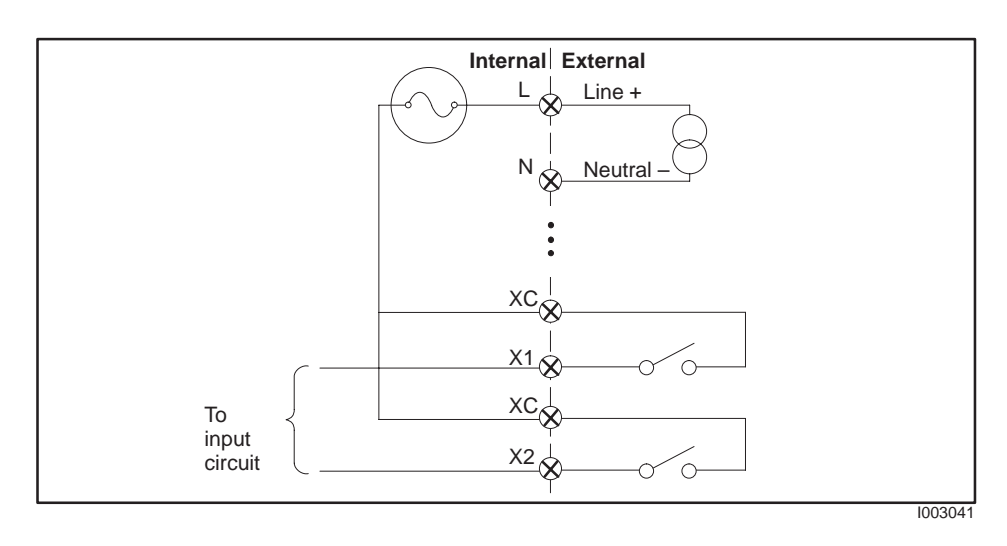

Figure 2-3 Input Wiring

Communication The three right-most terminals are dedicated to the connection of the RS-485 communication cable that is connected to the system controller. Refer to Section 2.5 for communications cable configuration.

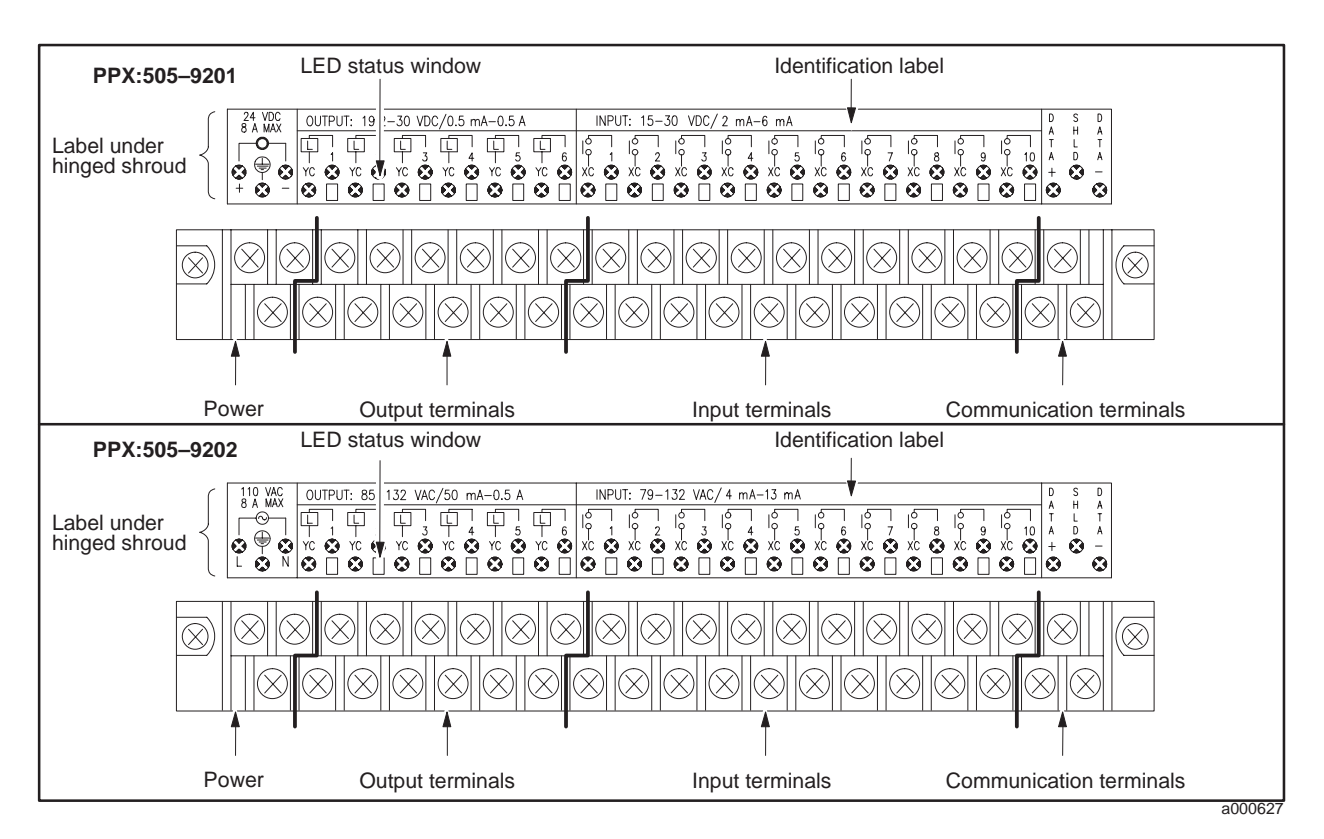

Figure 2-4 Terminal Block

Mounting Tabs Use the mounting tabs to secure the module. The tabs accept #8–32 screws.

Clearance for Cooling Allow one inch of space around the module to allow for sufficient air flow. Figure 2-5 shows mounting dimensions.

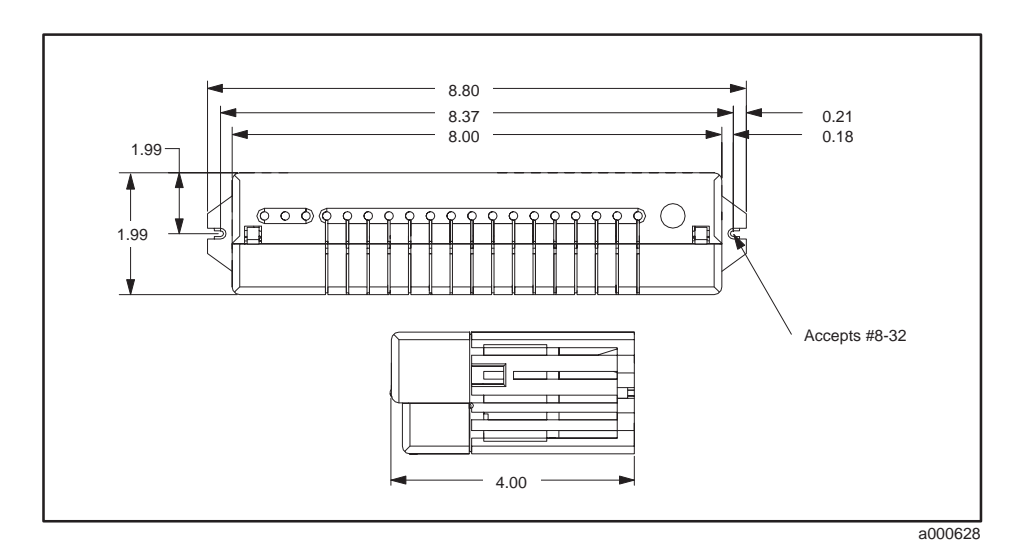

Figure 2-5 Mounting Tabs and Dimensions

| Installing<br>Terminating<br>Resistors | Install a terminating resistor across the DATA+ and DATA- terminals. If<br>your application involves a series of Smart Slices, install a terminating<br>resistor on the Smart Slice on the end. If your application uses only one<br>Smart Slice, install a terminating resistor on that one. Refer to your<br>controller user manual for cable installation guidelines and for the resistor<br>values for your cable type. |
|----------------------------------------|----------------------------------------------------------------------------------------------------|
| Connecting the<br>Trunk                | You must connect the trunk directly to the Smart Slice. Do not use drop lines to connect to the Smart Slice. Refer to Figure 2-6.                                                                                                    |

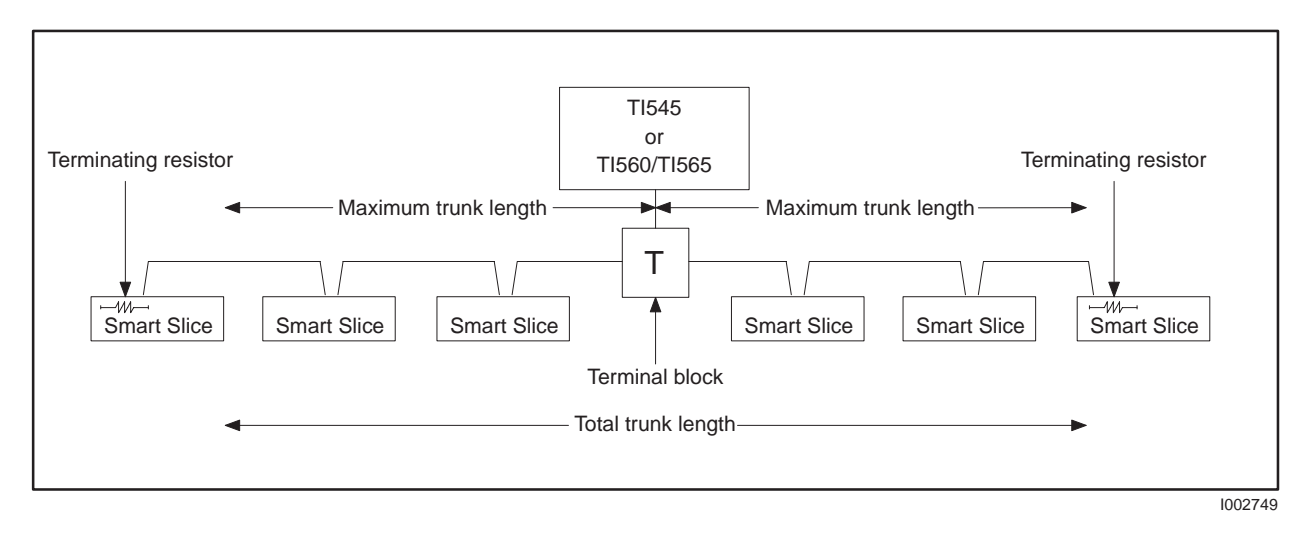

Figure 2-6 Communications Cable Configuration

# Chapter 3 Programming and Assigning I/O Points

| 3.1 | Programming the Controller             | 3-2 |
|-----|----------------------------------------|-----|
| 3.2 | Logging the Module into the Controller | 3-3 |
|     | Selecting the I/O Definition Chart     | 3-3 |
|     | Viewing the I/O Configuration Chart    | 3-3 |

Refer to the program design manual for your controller for specific details on designing a program.

The Smart Slice appears to the controller as a high-density, 16-point input and 8-point output module as shown in Table 3-1. Since the Smart Slice has 10 inputs and 6 outputs, the balance of 6 input points and 2 output points are not used in the I/O configuration table.

|         |        |         | U U             |                               |
|---------|--------|---------|-----------------|-------------------------------|
| Density | Inputs | Outputs | I/O Points      | Values                        |
| High    | 16     | 8       | X1-10<br>X11-16 | Input points 1–10<br>Not used |

X11-16 Y17-22

Y23-24

Output points 1-6

Not used

Table 3-1 I/O Configuration

| Table 3-2 shows  | how the I/O | address is | determined | for a n | nodule wit | n the |
|------------------|-------------|------------|------------|---------|------------|-------|
| starting address | of 81.      |            |            |         |            |       |

| Program<br>Input<br>Address | Corresponding<br>Module Input<br>Address | Program<br>Output<br>Address | Corresponding<br>Module Output<br>Address |
|-----------------------------|------------------------------------------|------------------------------|-------------------------------------------|
| X81                         | X1                                       | Y97                          | Y17                                       |
| X82                         | X2                                       | Y98                          | Y18                                       |
| X83                         | X3                                       | Y99                          | Y19                                       |
| X84                         | X4                                       | Y100                         | Y20                                       |
| X85                         | X5                                       | Y101                         | Y21                                       |
| X86                         | X6                                       | Y102                         | Y22                                       |
| X87                         | X7                                       |                              |                                           |
| X88                         | X8                                       |                              |                                           |
| X89                         | X9                                       |                              |                                           |
| X90                         | X10                                      |                              |                                           |

Table 3-2 Addressing Example

Selecting the I/O Definition Chart Figure 3-1 shows a sample I/O definition chart with a module designated with address 01. Refer to your TISOFT manual for detailed instructions.

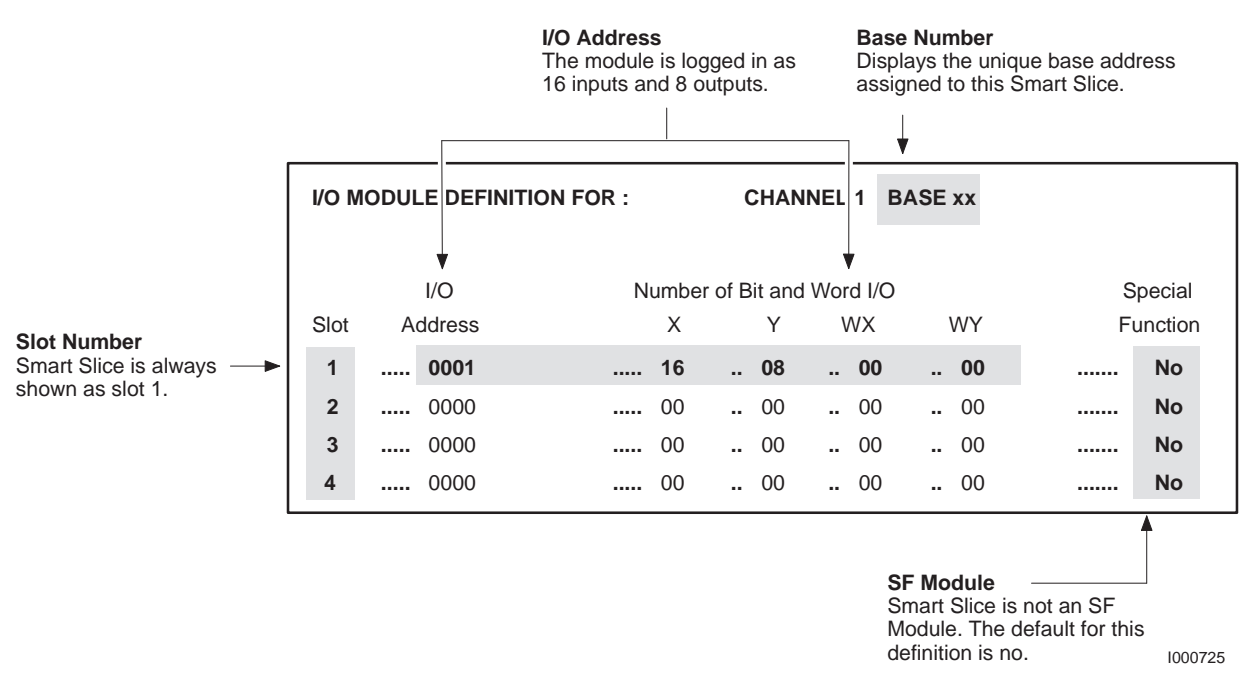

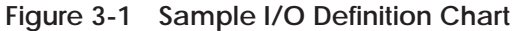

Viewing the I/O Configuration Chart Use SHOW or a similar menu selection to display the I/O Configuration Chart. The configuration in Figure 3-1 appears as shown in Figure 3-2.

|        | I/O CONFIGURATION CHART FOR CHANNEL 1 BASE 01 |             |             |             |             |             |             |             |
|--------|-----------------------------------------------|-------------|-------------|-------------|-------------|-------------|-------------|-------------|
|        |                                               |             |             | I/O POINTS  | 6           |             |             |             |
| SLOT 1 | 1<br>X0001                                    | 2<br>X0002  | 3<br>X0003  | 4<br>X0004  | 5<br>X0005  | 6<br>X0006  | 7<br>X0007  | 8<br>X0008  |
| SLOT 1 | 9<br>X0009                                    | 10<br>X0010 | 11<br>X0011 | 12<br>X0012 | 13<br>X0013 | 14<br>X0014 | 15<br>X0015 | 16<br>X0016 |
| SLOT 1 | 17<br>Y0017                                   | 18<br>Y0018 | 19<br>Y0019 | 20<br>Y0020 | 21<br>Y0021 | 22<br>Y0022 | 23<br>Y0023 | 24<br>Y0024 |
| SLOT 2 |                                               |             |             |             |             |             |             |             |
| SLOT 3 |                                               |             |             |             |             |             |             |             |
| SLOT 4 |                                               |             |             |             |             |             |             |             |

Figure 3-2 I/O Configuration Chart

### *Chapter 4* Troubleshooting

| 4.1 | Status Indicators        | 4-2 |
|-----|--------------------------|-----|
|     | Module Status Indicators | 4-2 |
|     | I/O Status Indicators    | 4-2 |
| 4.2 | Replacing the Fuse       | 4-3 |

### 4.1 Status Indicators

| Module Status<br>Indicators | The MOD GOOD indicator turns on when the module is receiving the correct power.                                                                                                    |
|-----------------------------|----------------------------------------------------------------------------------------------------|
|                             | The COM OK indicator has three modes of operation. When the LED is not<br>on, this indicates that the communication cable is not installed properly or<br>that the controller is not functioning properly. When the LED is blinking, it<br>indicates that the module is not configured properly in the controller. When<br>the LED remains on, this indicates that communication is occurring and<br>that the unit is configured properly. |
|                             | The FUSE indicator turns on when the fuse is blown. You also can determine the status of the fuses by using RLL to check the module fail bit in the controller. (See your SIMATIC TI505 Programmable Controller manual.)                                                                                                    |
| I/O Status<br>Indicators    | There are six output status LEDs. The output status indicators show the status of the output points. When an output point is on, the corresponding LED lights. The output indicators show the status from the logic (controller) side, not the field side.                                                                                                    |
|                             | There are ten input status LEDs. The input status indicators show the status of the input points. When an input point is on, the corresponding LED lights. The input indicators show status from the field side, not the logic (controller) side.                                                                                                    |

# WARNING To minimize the potential risk of injury to personnel or damage to the system, ensure that all user-supplied power is disconnected from the module before attempting the replace the fuse.

The fuse is located in the rear of the module, through an access opening. Use an 8 A, 250 VAC  $5 \times 20$  mm normal-blow replacement fuse. Replace the fuse only when the FUSE indicator is on.

### Appendix A Specifications

| Specification              | PPX:505-9201                           | PPX:505-9202                         |
|----------------------------|----------------------------------------|--------------------------------------|
| Description                | 24 VDC, 10 inputs/6 outputs            | 110 VAC, 10 inputs/6 outputs         |
| Rated voltage              | 20–30 VDC                              | 90–132 VAC, 47–63 Hz                 |
| Input type                 | Sinking, high-side common              | Sinking, high-side common            |
| Input on voltage range     | 15 VDC min, 30 VDC max                 | 79 VAC min, 132 VAC max              |
| Input on current range     | 2.0 mA min, 6.0 mA max                 | 4.0 mA min, 13.0 mA max              |
| Input off voltage range    | 0.0 VDC min, 5.0 VDC max               | 0.0 VAC min, 20.0 VAC max            |
| Input off current range    | 0.5 mA max                             | 1.0 mA max                           |
| Input delay time           | 2 ms max                               | 6 ms min, 40 ms max                  |
| Output type                | Sourcing, low-side common              | Sourcing, low-side common            |
| Output current             | 0.5 A max at 60°C, $1.0$ A max at 40°C | 0.5 A max at 60°C, 1.0 A max at 40°C |
| Output temporary overload  | 3.0 A for 1 ms                         | 5.0 A rms for 2 cycles               |
| Output DV/DT               | —                                      | 300 V/µs                             |
| Output on voltage drop     | 1.0 VDC                                | 1.4 Vrms at 1.0 A                    |
| Output off leakage current | 0.02 mA max                            | 2.0 mA max                           |
| Output delay time          | 4.0 ms on-to-off, 2.0 ms off-to-on     | 11 ms on-to-off, 2.0 ms off-to-on    |

#### Table A-1 Electrical Specifications

| Wire gauge                         | 14–22 AWG                                                                                                    |
|------------------------------------|----------------------------------------------------------------------------------------------------|
| Spade lug for use with connector   | Amp part number 321462                                                                                                    |
| Ring lug for use with connector    | Amp part number 327891                                                                                                    |
| Operating temperature              | 0 to 60°C (32 to 140°F)                                                                                                    |
| Storage temperature                | -40 to +70°C (-40 to 158°F)                                                                                                    |
| Relative humidity                  | 5% to 95% noncondensing                                                                                                    |
| Pollution degree                   | 2, IEC 664, 664 A                                                                                                    |
| Vibration                          | Sinusoidal<br>IEC 68-2-6, Test Fc<br>0.15  mm peak-to-peak, 10-57  Hz;<br>1.0  g, 57-150  Hz<br>Random<br>IEC 68-2-34, Test Fdc,<br>equivalent to NAVMAT P-9492<br>$0.04 \text{ g}^2/\text{Hz}, 80-350 \text{ Hz}$ |
| Electrostatic discharge            | IEC 801, Part 2, Level 4, (15 kV)                                                                                                    |
| Shock                              | IEC 68-2-27; Test Ea                                                                                                    |
| Noise immunity, conducted          | IEC 801, Part 4, Level 3                                                                                                    |
| Noise immunity on user power lines | MIL STD 461B, CS01, CS02, CS06, IEC 255-4, IEEE 472                                                                                                    |
| Noise immunity, radiated           | IEC 801, Part 3, Level 3, MIL STD 461B, RS01, RS02, RS03                                                                                                    |
| Corrosion protection               | All parts of corrosion-resistant material or plated or painted as corrosion protection                                                                                                    |

#### Table A-2 Environmental Specifications

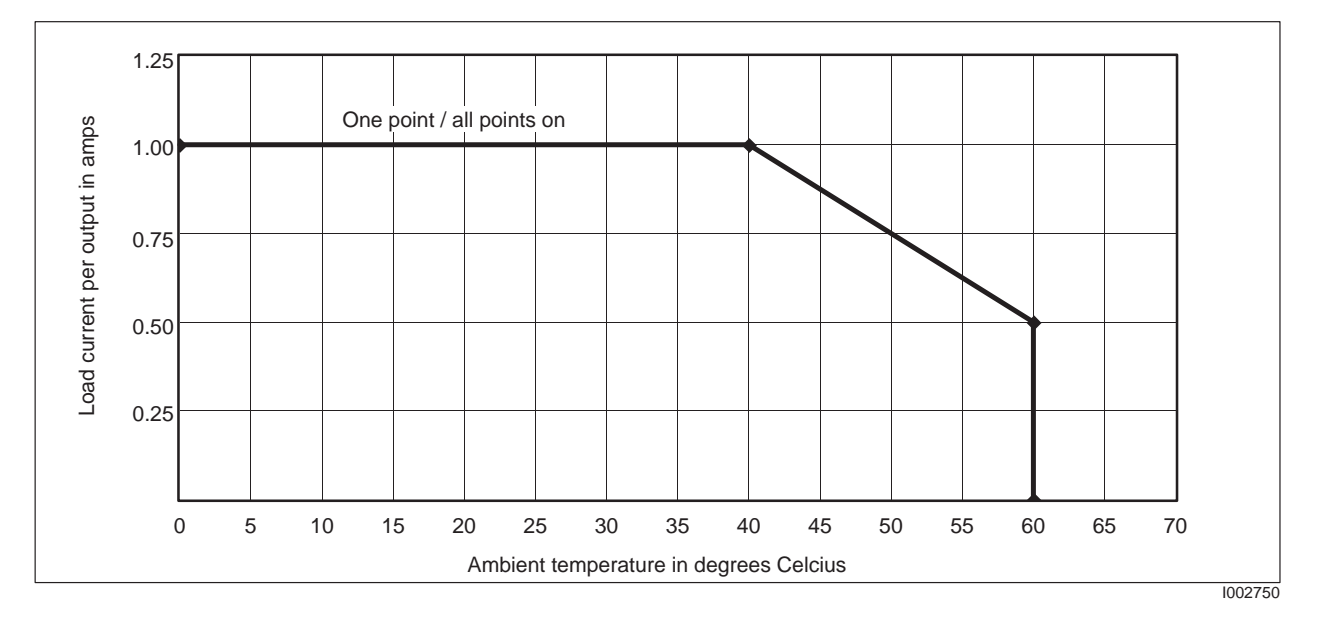

Figure A-1 Derating for Both Models

SIMATIC is a trademark of Siemens AG.

Series 505 and TISOFT are trademarks of Siemens Industrial Automation, Inc.

TI500, TI505, TI545, TI560T and TI565T are trademarks of Texas Instruments Incorporated.

UL is a registered trademark of Underwriters Laboratories, Inc.

CSA is a registered trademark of Canadian Standards Association

### **Customer Registration**

We would like to know what you think about our user manuals so that we can serve you better. How would you rate the quality of our manuals?

|                | Excellent | Good | Fair | Poor |
|----------------|-----------|------|------|------|
| Accuracy       |           |      |      |      |
| Clarity        |           |      |      |      |
| Completeness   |           |      |      |      |
| Overall design |           |      |      |      |
| Size           |           |      |      |      |
| Index          |           |      |      |      |

Would you be interested in giving us more detailed comments about our manuals?

□ **Yes!** Please send me a questionnaire.

□ **No.** Thanks anyway.

| Your Name:        |    |
|-------------------|----|
| Title:            |    |
| Telephone Number: | () |
| Company Name:     |    |
| Company Address:  |    |
|                   |    |
|                   |    |

Manual Name:SIMATIC TI505 Smart Slice Discrete I/O Module User ManualEdition:SecondManual Assembly Number:2586546-0063Date:08/93Order Number:PPX:505-8105-208/93

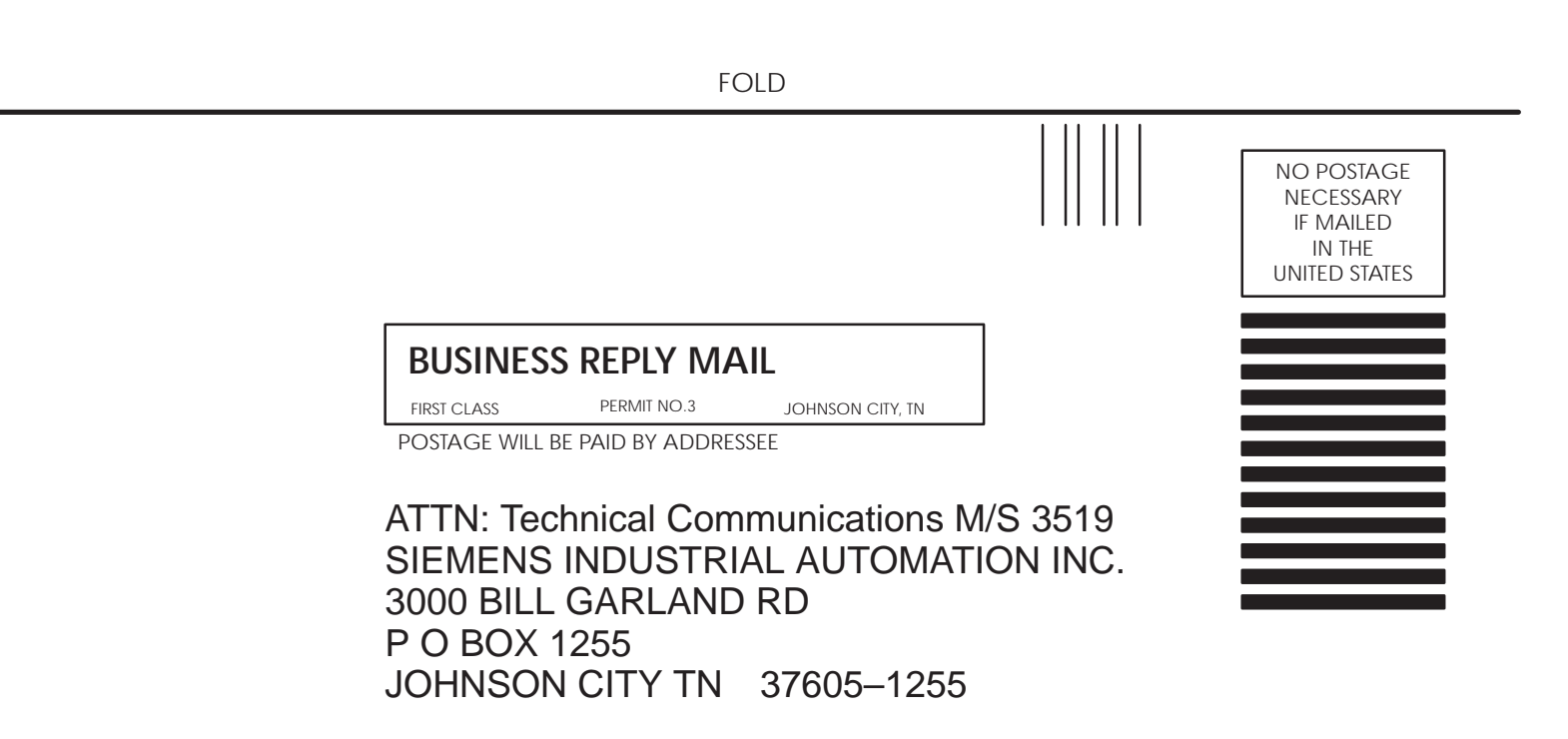

FOLD